## Ajutine salasõna

Kui õpilase profiilis ei ole e-posti aadressi, võib administraator õpilasele **ajutise salasõna** teha. Õpilane saab ajutise salasõnaga sisse logida ja salasõna vahetada.

## Salasõna vahetamine

## Mida on vaja silmas pidada?

- Salasõna pikkus on vähemalt **12 tähemärki**.
- Turvaline salasõna on näiteks 4+ suvalisest sõnast koosnev kombinatsioon (näiteks: "maantee punane kiivi kaheksa").
- Keelatud on liialt levinud salasõnade kasutamine; samuti ei tohi salasõna sisaldada näiteks sinu enda nime.

## Kuidas vahetada salasõna?

- 1.Sisse logida oma kontole
- 2. Oma profiilis avada turvaseadete leht "Konto turvaseaded".

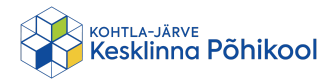

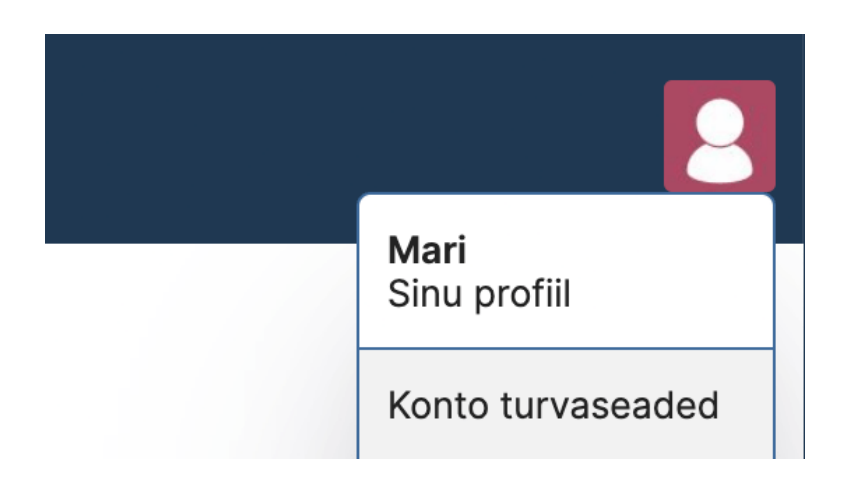

- 3. Kerida allapoole ja sektsioonil **Salasõna** valida nupp "**Muuda** salasõna".
- 4. Ekraanile ilmub 2 lahtrit kus on vaja sisestada uus salasõna.

sisaldada näiteks sinu enda nime.

| Uus salasõna (vähemalt 12 tähemärki): |  |
|---------------------------------------|--|
|                                       |  |
|                                       |  |
| Korda uut salasõna:                   |  |
|                                       |  |

- 5. Vajutada nupule "Salvesta" et salvestada uus salasõna.
- 6. Kui kõik läks hästi siis lehel üleval ilmub teade Salvestatud.

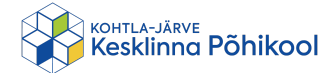